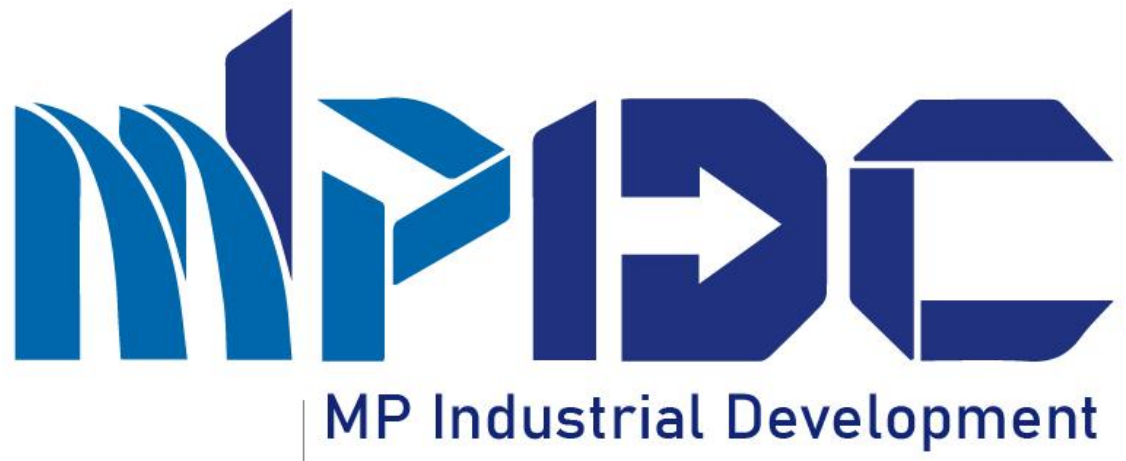

**Corporation Limited** 

Report : 10/04/2023

## INTENTION TO INVEST AKNOWLEDGEMENT CERTIFICATE

(For Nodal Officer)

#### INTRODUCTION

- In the Seventh edition of Madhya Pradesh Global Investor Summit (GIS)-2023 in Indore, Honorable Chief Minister announced that industrial units would be exempt from taking approvals & inspections in the areas notified by GoMP for the period of three years.
- This exemption is for a period of 3 years or before the commencement of commercial operation. This exemption can be availed by units in the notified areas only.
- As of now, 22 Approvals pertaining to 7 Departments are proposed to be exempted from Industrial Units in notified areas.
- The Decision shall be taken by the Nodal Officer within 7 working days.
- If Nodal Officer shall not take any decision on the application, on the eight day system will issue Acknowledgement Certificate(Deemed Approved).

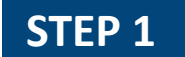

 Enter URL invest.mp.gov.in
 Click on "Department Login" (for MPIDC user) & other than MPIDC user click on "Department Login (Other than MPIDC)

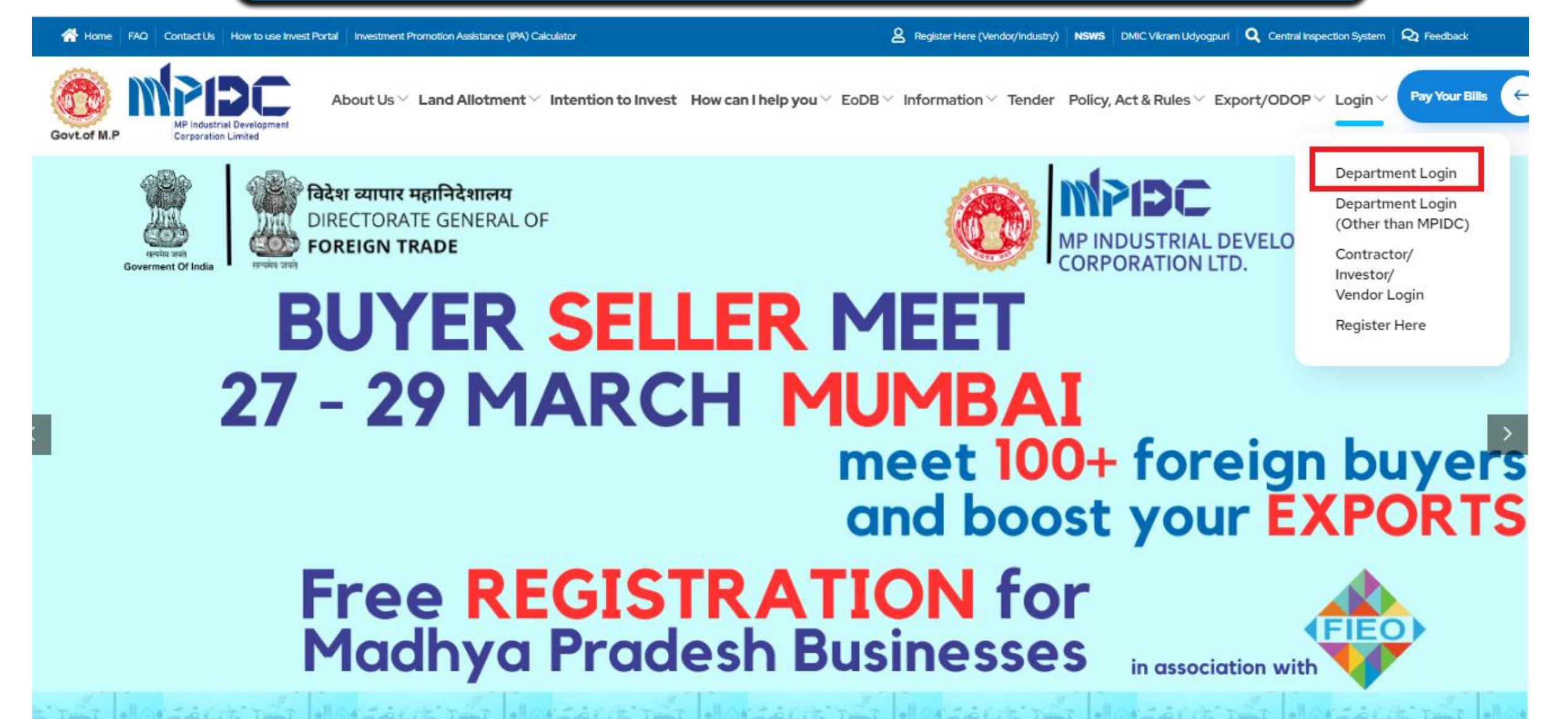

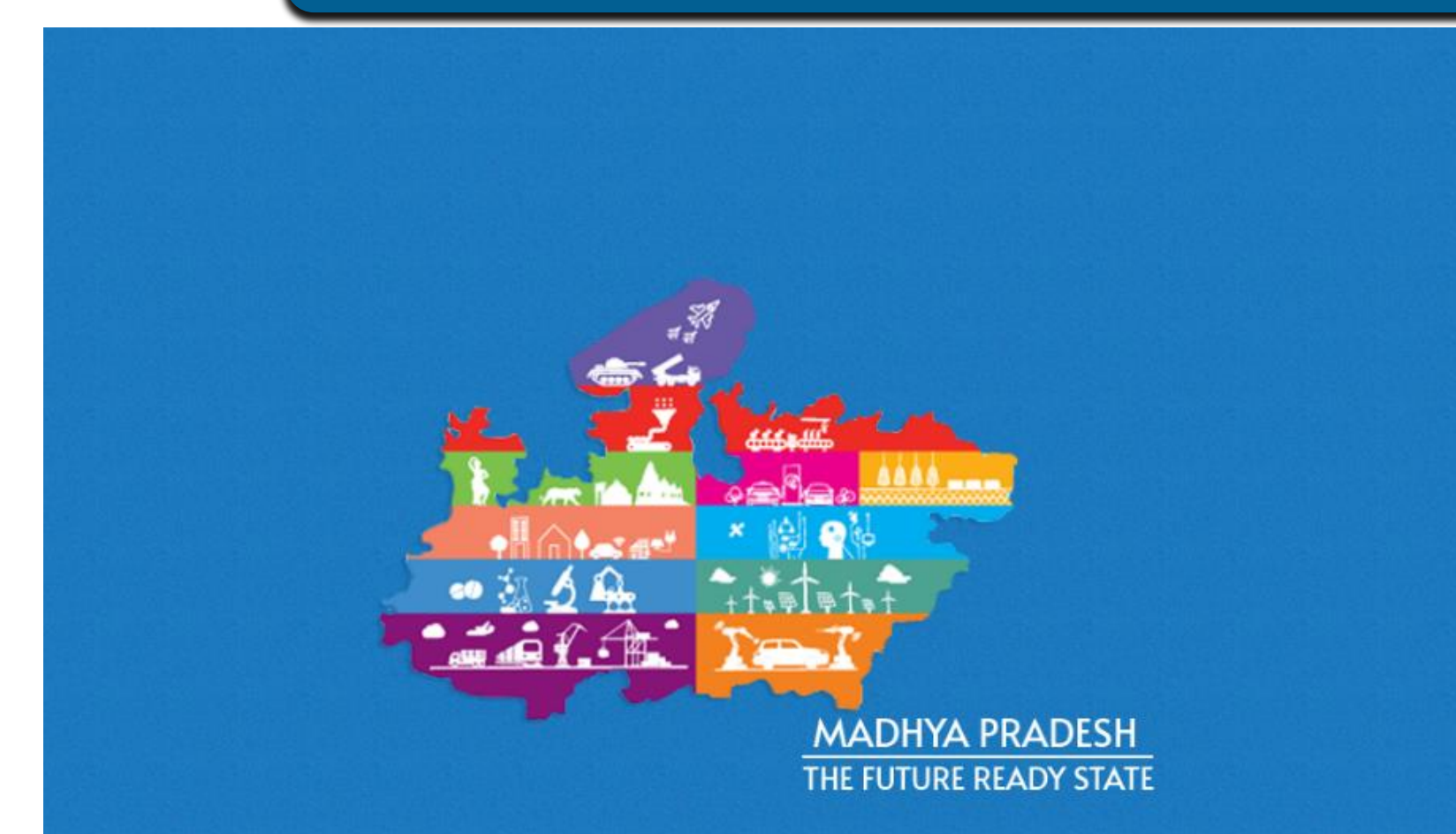

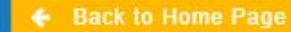

#### **CONTACT DETAILS**

MP Industrial Development Corporation Ltd. 21,Arera Hills Bhopal,462011 Phone No : (0755) 2559979 ; (0755) 2559971 | Email : <u>helpdesk[at]mpidc[dot]co[dot]in</u> MPIDC MPINDUSTRIAL DEVELOPMENT CORPORATION LTD.

| SIGN IN USER MAN | AGEMENT                       |
|------------------|-------------------------------|
| Login Id         |                               |
| 1017037          | ~                             |
| Password         |                               |
|                  | <b>~</b> ®                    |
| egtf3 a          | 1                             |
| egtf3            |                               |
| Sign In          |                               |
| Forgot Password  | Click here to Unblock Account |

Design & Developed by Awzpact Technologies and Services Pvt. Ltd.

| STEP 3 1. Fr                                 | rom th<br>st" | ne left      | t menu navig                 | ation, please   | e click  | on "Ac             | kno                           | wledgen                       | nent Cer                         | tifica                   | te Re                         | quest                                 |                                |
|----------------------------------------------|---------------|--------------|------------------------------|-----------------|----------|--------------------|-------------------------------|-------------------------------|----------------------------------|--------------------------|-------------------------------|---------------------------------------|--------------------------------|
| MPIDC SWS ≡                                  |               |              |                              |                 |          |                    |                               | Ac                            | darsh Nayak 🗸                    | Switch 1                 | īo ~                          | MPIDC<br>MP INDUSTRIAL<br>CORPORATION | . DEVELOPMENT<br>LTD.          |
| Adarsh Nayak                                 |               |              |                              |                 |          |                    |                               |                               | 🛔 User                           | login as a               | a Acknowle                    | edgement Approva                      | I / Corporate Office           |
| ▲ Profile                                    | Home / A      | Acknowledge  | ement Approval List          |                 |          |                    |                               |                               |                                  |                          |                               |                                       |                                |
| Dashboard     Intention Approval             | To            | tal Acknowle | <b>4</b><br>edgement Request | 2               |          |                    | 2<br>Approved Acknowledgement |                               |                                  |                          | 0<br>Rejected Acknowledgement |                                       |                                |
| Building Permission ><br>Approval            |               |              |                              |                 |          |                    |                               |                               |                                  |                          |                               | Click Horo To                         | Filter Pecerde                 |
| Acknowledgment      Certificate Requset List | Export        | *            |                              |                 |          |                    |                               |                               |                                  | Your sea                 |                               | ch text                               | Q                              |
| Acknowledgment Certificate<br>Requset List   | S.No.         | Action       | Status                       | Aging           | District | Industrial<br>Area | Plot<br>No.                   | No. Of<br>Applied<br>Services | Reference<br>Number              | Unit Na                  | me                            | Authorized<br>Person Name             | Total<br>Investment<br>(in Cr) |
|                                              | 1             |              | Approved                     | 7 Days Remaning | Bhopal   | Bagroda            | 60                            | 7                             | ACK-<br>2304110012<br>11/04/2023 | AWZPA<br>Technolo<br>Ltd | CT &<br>ogies Pvt             | Nitin Dhote                           | 50                             |
|                                              | 2             |              | Approved                     | 7 Days Remaning | Bhopal   | Bagroda            | 89                            | 4                             | ACK-<br>2304100008<br>10/04/2023 | AWZPA<br>Technolo<br>Ltd | CT &<br>ogies Pvt             | Nitin Dhote                           | 50                             |
| https://invest.mp.gov.in/SWS/user/dashboard  | 3             | <b>∢</b>     | Pending for Acceptance       | 7 Days Remaning | Bhopal   | Bagroda            | 56                            | 4                             | ACK-<br>2304100007<br>10/04/2023 | AWZPA<br>Technolo<br>Ltd | CT &<br>ogies Pvt             | Nitin Dhote                           | 50                             |

### **STEP 4** 1. User will check the number of request has been received for Acknowledgment certificate.

2. Please click on the Action Button for scrutiny.

| 8       |     |         |                       |                            |                         |                              |                     |          | 🛔 User login as a S | Superadmin / Corr        | porate Off |
|---------|-----|---------|-----------------------|----------------------------|-------------------------|------------------------------|---------------------|----------|---------------------|--------------------------|------------|
| <br>&   | Hom | ne / Ac | knowledgement App     | proval List                |                         |                              |                     |          |                     |                          |            |
| &       |     |         | 26                    |                            | 5                       |                              | 20                  |          |                     | 1                        |            |
| ≡       |     | Tota    | al Acknowledgement    | Request                    | Pending Acknowledgement | Appro                        | ved Acknowledgement |          | Rejected /          | Acknowledgement          |            |
|         |     |         |                       |                            |                         |                              |                     |          |                     |                          |            |
| 쓭       |     |         |                       |                            |                         |                              |                     |          | ₹ CI                | ick Here To Filter F     | Records    |
|         | E   | xport   | *                     |                            |                         |                              |                     |          | Your search text    |                          | Q          |
| lad     | S.  | .No.    | Action                | Status                     | Aging                   | Reference Number             | Unit Name           | Authoriz | zed Person Name     | Total Investn<br>(in Cr) | nent       |
| <u></u> |     |         |                       | Reading for Assessments    | 7 Days Remaning         | ACK-2304100092               | Mak's Taskasland    | Maka Od  | 1-                  | 50                       |            |
| lad.    |     | 1       |                       |                            |                         | 10/04/2023                   | Monit Technology    | Monit Od | 16                  | 50                       |            |
| ≡       |     | 2       |                       | (Prodice for Associations) | 7 Days Remaning         | ACK-2304100090               |                     | Mathe    | 1-                  | 50                       |            |
|         |     | 2       |                       | Pending for Acceptance     |                         | 10/04/2023                   | wonit lechnology    | wonit Od | 16                  | 50                       |            |
| 盦       |     | 3       | <ul><li>▲ ▲</li></ul> | Approved                   | 7 Days Remaning         | ACK-2304010082<br>01/04/2023 | Mohit Technology    | Mohit Od | le                  | 10                       |            |
|         |     |         |                       |                            | 7 Days Remaning         |                              |                     |          |                     |                          |            |

**6** 

&

≡

\*\*

<u>lahl</u>

<u>lılıl</u>

<u>lahi</u>

≡

P

盦

#### 1. User will check the filled details.

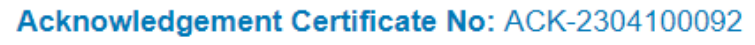

Application Date: 10/04/2023

| nowledgement Certificate           |                                 | By clicking on the<br>Acknowledgment<br>Acknowledgment<br>Organization. Use | e Tab of<br>Application Details,<br>Services Details &<br>er Will check the Details |
|------------------------------------|---------------------------------|-----------------------------------------------------------------------------|-------------------------------------------------------------------------------------|
| Acknowledgement Application Detail | Acknowledgement Services Detail | Organization Details                                                        |                                                                                     |
| Acknowledgement Application E      | Detail                          |                                                                             |                                                                                     |
| Project Description :              | Proposed                        | Activity :                                                                  | Sector :                                                                            |
| Test                               | Manufa                          | cturing                                                                     | Textiles (yarn, cloth, synthetic fabrics)                                           |
| Activity/Product Name :            |                                 |                                                                             | Pollution Category :                                                                |
| Digital printing on PVC cloth      |                                 |                                                                             | Green                                                                               |
| Total Investment (in Cr) :         | Commerc                         | ial Date of Operation :                                                     |                                                                                     |
| 50.0                               | 26/04/20                        | 023                                                                         |                                                                                     |
| Proposed Site Location             |                                 |                                                                             |                                                                                     |
| Plot/Premises Number :             | Address/Industrial Area :       |                                                                             |                                                                                     |
| 56                                 | Bagroda                         |                                                                             |                                                                                     |
| District :                         | Tehsil :                        | Village/City :                                                              | Total Land Area(in SQM) :                                                           |

- 1. If user wants to ask any query from the industry, please click on the raise query button.
- 2. After Scrutiny of application user will either approve or reject the application.
- 3. In case of approval, user will upload the document and proceed for Approval & generate Certificate.
- 4. In case of rejection, user will enter remark & submit.

| 56                           | Bagroda  |                 |                                       |
|------------------------------|----------|-----------------|---------------------------------------|
| District :                   | Tehsil : | Village/City :  | Total Land Area(in SQM) :             |
| Bhopal                       | Huzur    | Bagaroda        | 2000.0                                |
| Details of Ownership/Lease : |          |                 |                                       |
| Test                         |          |                 |                                       |
|                              |          |                 |                                       |
|                              |          |                 |                                       |
|                              |          |                 | In case of any Query,<br>please click |
| prove / Reject Acknowled     | gement   |                 | In case of any Query,<br>please click |
| prove / Reject Acknowled     | gement   | Document Upload | In case of any Query,<br>please click |

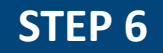

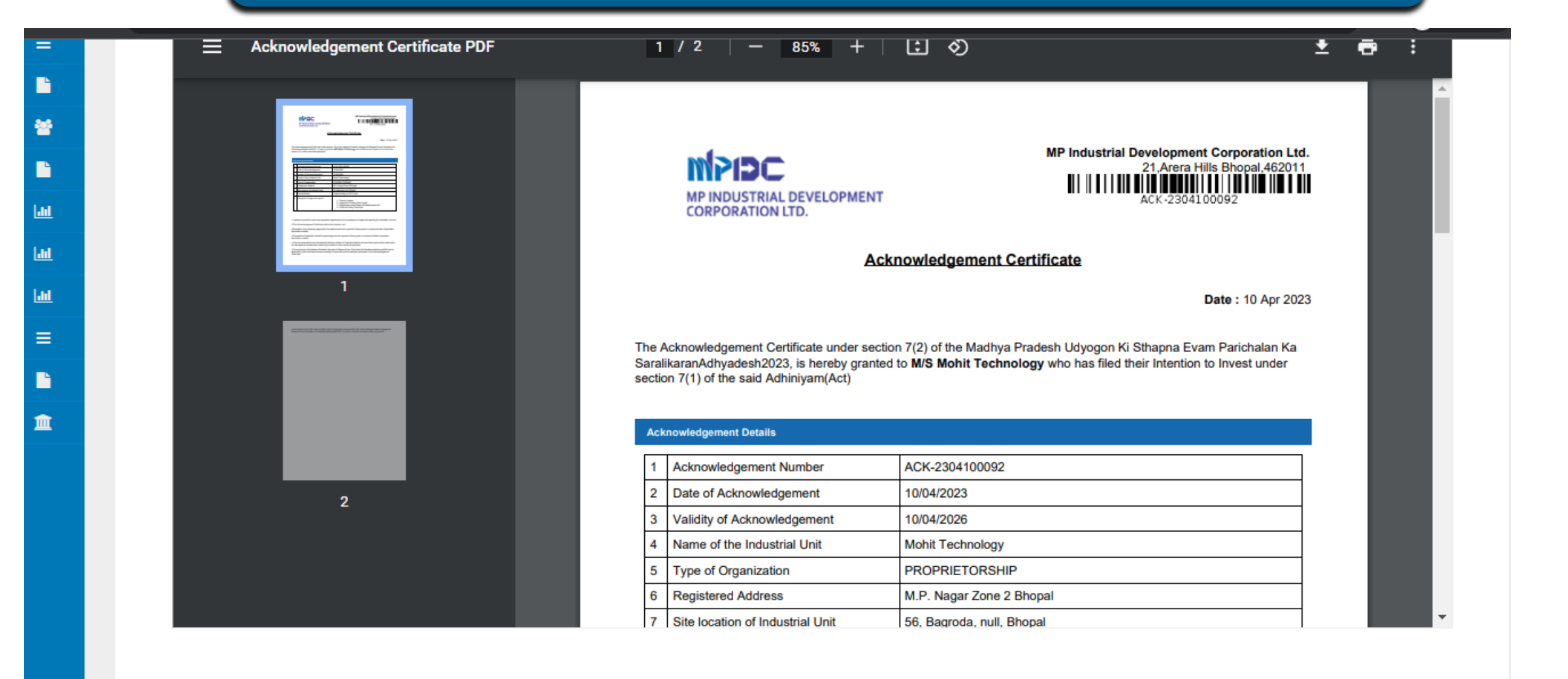

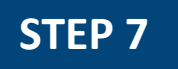

1. Enter Aadhaar Number & proceed for OTP.

2. OTP has been receive on the registered mobile number.

#### 🕼 NSDL e-Gov is now 🍈 protean

| Protean                                                                                                    | Electronic Signature Service                                                                                                    |  |  |  |  |  |
|----------------------------------------------------------------------------------------------------|----------------------------------------------------------------------------------------------------|--|--|--|--|--|
| ASP Name                                                                                                    | MP Industrial Development Corporation Ltd.                                                                                                    |  |  |  |  |  |
| Transaction ID                                                                                                    | TX:230400000729:17173925901627001                                                                                                    |  |  |  |  |  |
| Date & Time                                                                                                    | 2023-04-10T14:58:13                                                                                                    |  |  |  |  |  |
| I hereby authorize Protean eGov Technologies Limited                                                                                                    | . nereby authorize Protean eGoV Technologies Limited (Protean) to -                                                                                           |  |  |  |  |  |
| 1. Use my Aadhaar / Virtual ID details (as applicable) for the purpose of digitally signing of documents like Application Forms/Invoices/Department Certificates, Orders etc. for/with MP Industrial Development Corporation Ltd. and authenticate my identity through the Aadhaar Authentication system (Aadhaar based e-KYC services of UIDAI) in accordance with the provisions of the Aadhaar (Targeted Delivery of Financial and other Subsidies, Benefits and Services) Act, 2016 and the allied rules and regulations notified thereunder and for no other purpose. |                                                                                                    |  |  |  |  |  |
| 2. Authenticate my Aadhaar / Virtual ID through OTP or Biometric for authenticating my identity through the Aadhaar Authentication system for obtaining my e-KYC through Aadhaar based e-KYC services of UIDAI and use my Photo and Demographic details (Name, Gender, Date of Birth and Address) for the purpose of digitally signing of documents like Application Forms/Invoices/Department Certificates, Orders etc. for/with MP Industrial Development Corporation Ltd                                                                                                |                                                                                                    |  |  |  |  |  |
| <ol> <li>I understand that Security and confidentiality of perso<br/>ensured by Protean and the data will be stored by Protea</li> </ol>                                                                                                    | onal identity data provided, for the purpose of Aadhaar based authentication is<br>In till such time as mentioned in guidelines from UIDAI from time to time. |  |  |  |  |  |
| VID/Aadhaar:<br><u>Click Here</u> to generate Virtual ID.<br><u>Download Instructions</u> to generate Virtual ID in lieu of Aa                                                                                                    | Send OTP Cancel                                                                                                    |  |  |  |  |  |

©2021 Protean eGov Technologies Limited All rights reserved.

#### 1. Enter OTP & verify.

#### 🖉 NSDL e-Gov is now 🏀 protean

| ASP Name                                                                                                    | MP Industrial Development Corporation Ltd.                                                                                                    |
|----------------------------------------------------------------------------------------------------|----------------------------------------------------------------------------------------------------|
| Transaction ID                                                                                                    | TX:230400000730:17174032842472883                                                                                                    |
| I hereby authorize Protean eGov Technologies Limited                                                                                                    | 2023-04-10114:55:00<br>d (Protean) to -                                                                                                    |
| ose my Aadnaar / Virtual ID details (as applic<br>rms/Invoices/Department Certificates, Orders etc. for,<br>rough the Aadhaar Authentication system (Aadhaar ba<br>argeted Delivery of Financial and other Subsidies, B<br>ereunder and for no other purpose. | (with MP Industrial Development Corporation Ltd. and authenticate my identitiated ased e-KYC services of UIDAI) in accordance with the provisions of the Aadhaa Benefits and Services) Act, 2016 and the allied rules and regulations notified                                                                                                    |
| . Authenticate my Aadhaar / Virtual ID through OTP o                                                                                                    | or Biometric for authenticating my identity through the Aadhaar Authenticatio                                                                                                    |
| sender, Date of Birth and Address) for the purpose<br>ertificates, Orders etc. for/with MP Industrial Developm<br>. I understand that Security and confidentiality of pers                                                                                    | of digitally signing of documents like Application Forms/Invoices/Department<br>of digitally signing of documents like Application Forms/Invoices/Department<br>tent Corporation Ltd                                                                                                    |
| Gender, Date of Birth and Address) for the purpose<br>Certificates, Orders etc. for/with MP Industrial Developm<br>I understand that Security and confidentiality of pers<br>ensured by Protean and the data will be stored by Protes                         | of digitally signing of documents like Application Forms/Invoices/Departmer<br>nent Corporation Ltd<br>nonal identity data provided, for the purpose of Aadhaar based authentication i<br>an till such time as mentioned in guidelines from UIDAI from time to time.                                                                                             |
| Enter OTP                                                                                                    | Identity Services of ULDAL and Use my Photo and Demographic details (Nam of digitally signing of documents like Application Forms/Invoices/Department Corporation Ltd         Identity data provided, for the purpose of Aadhaar based authentication an till such time as mentioned in guidelines from UIDAL from time to time.         Verify OTP       Cancel |

©2021 Protean eGov Technologies Limited All rights reserved.

1. The request has been approved by competent authority.

2. User will download the Acknowledgement Certificate.

| PIDC         | ≡ |            |                                |                        |                              |                              | Super Administ             | irator 🗸  | Switch To Y      | MPIDC<br>MP INDUSTRIAL DEVEL<br>CORPORATION LTD. | OPMENT       |
|--------------|---|------------|--------------------------------|------------------------|------------------------------|------------------------------|----------------------------|-----------|------------------|--------------------------------------------------|--------------|
|              |   |            |                                |                        |                              |                              |                            |           | 🛔 User login a   | as a Superadmin / Corr                           | porate Offic |
| <u> </u>     | ŀ | lome / Acl | knowledgement Approv           | al List                |                              |                              |                            |           |                  |                                                  |              |
| &<br>≡       |   | T          | 26<br>Fotal Acknowledgement    | Request                | 4<br>Pending Acknowledgement | Аррг                         | 21<br>oved Acknowledgement |           | Rejecte          | <b>1</b><br>d Acknowledgement                    |              |
| *            |   |            |                                |                        |                              |                              |                            |           |                  | ▼ Click Here To Filter F                         | Records      |
|              |   | Export     | *                              |                        |                              |                              |                            |           | Your search text |                                                  | Q            |
| <b>1</b> 1   |   | S.No.      | Action                         | Status                 | Aging                        | Reference Number             | Unit Name                  | Authorize | d Person Name    | Total Investmen<br>(in Cr)                       | ıt           |
| <u> .111</u> |   | 1          | <ul><li><b>○ ▲ ▲</b></li></ul> | Approved               | 7 Days Remaning              | ACK-2304100092<br>10/04/2023 | Mohit Technology           | Mohit Ode | 9                | 50                                               |              |
| Luil.<br>≡   |   | 2          | ₹.                             | Pending for Acceptance | 7 Days Remaning              | ACK-2304100090<br>10/04/2023 | Mohit Technology           | Mohit Ode | ł                | 50                                               |              |
|              |   | 3          |                                | Approved               | 7 Days Remaning              | ACK-2304010082<br>01/04/2023 | Mohit Technology           | Mohit Ode | 2                | 10                                               |              |
| <u> </u>     |   | 4          |                                | Pending for Acceptance | 7 Days Remaning              | ACK-2304040088<br>04/04/2023 | Mohit Technology           | Mohit Ode | 2                | 60                                               |              |

#### 1. View Acknowledgement Certificate .

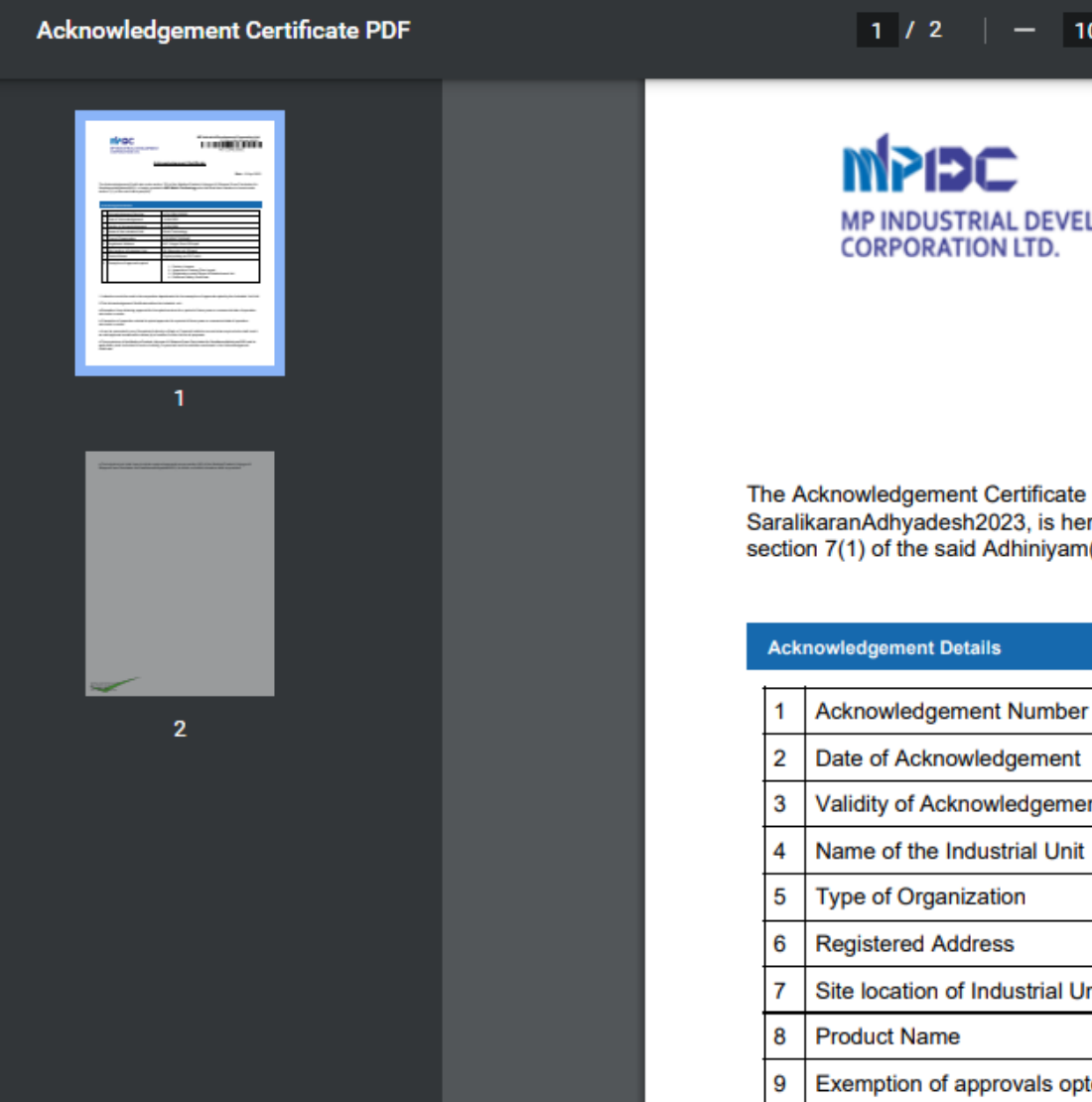

#### **:** 🔊 1 / 2 | - 100% + |

MP INDUSTRIAL DEVELOPMENT

MP Industrial Development Corporation Ltd. 21,Arera Hills Bhopal,462011 ACK-2304100092

Acknowledgement Certificate

Date : 10 Apr 2023

±

ē

The Acknowledgement Certificate under section 7(2) of the Madhya Pradesh Udyogon Ki Sthapna Evam Parichalan Ka SaralikaranAdhyadesh2023, is hereby granted to M/S Mohit Technology who has filed their Intention to Invest under section 7(1) of the said Adhiniyam(Act)

| 1 | Acknowledgement Number           | ACK-2304100092                |
|---|----------------------------------|-------------------------------|
| 2 | Date of Acknowledgement          | 10/04/2023                    |
| 3 | Validity of Acknowledgement      | 10/04/2026                    |
| 4 | Name of the Industrial Unit      | Mohit Technology              |
| 5 | Type of Organization             | PROPRIETORSHIP                |
| 6 | Registered Address               | M.P. Nagar Zone 2 Bhopal      |
| 7 | Site location of Industrial Unit | 56, Bagroda, null, Bhopal     |
| 8 | Product Name                     | Digital printing on PVC cloth |
| 9 | Exemption of approvals opted     | 1 Eastany License             |

# Thank You

MP Industrial Development Corporation Limited